### Практичне заняття № 4-5

#### Регресійний та кореляційний аналіз експериментальних даних

**Мета роботи:** виконати аналізу статистичних даних, отриманих при дослідження процесу різання чистовими торцевими фрезами, оснащеними надтвердими матеріалами.

Регресійний і кореляційний аналіз – статистичні методи дослідження. Це найпоширеніші способи показати залежність якого-небудь параметра від однієї або декількох незалежних змінних.

#### Теоретичні відомості

Регресійний і кореляційний аналіз – статистичні методи дослідження. Це найпоширеніші способи показати залежність якого-небудь параметра від однієї або декількох незалежних змінних.

Кореляційний аналіз допомагає встановити, є між показниками в одній або двох вибірках зв'язок чи ні. Наприклад, між часом роботи верстата та вартістю ремонту, ціною техніки та тривалістю експлуатації тощо.

Якщо зв'язок є, то чи тягне збільшення одного параметра підвищення (позитивна кореляція) або зменшення (негативна) іншого. Кореляційний аналіз допомагає аналітикові визначитися, чи можна за величиною одного показника передбачити можливе значення іншого.

Для розрахунку регресії та поля кореляції використовуємо програму Excel.

Коефіцієнт кореляції позначається *r*. Варіюється в межах від +1 до -1. Класифікація кореляційних зв'язків для різних сфер буде відрізнятися. При значенні коефіцієнта 0 лінійної залежності між вибірками не існує.

Розглянемо, як за допомогою засобів Excel знайти коефіцієнт кореляції. Для знаходження парних коефіцієнтів застосовується функція КОРРЕЛ.

**Приклад 1:** Визначити, чи існує взаємозв'язок між часом роботи токарного верстата та вартістю його обслуговування.

|    | Α                              | В                                |
|----|--------------------------------|----------------------------------|
| 1  | Время работы<br>станка, тыс.ч. | Ст-сть<br>обслужив.,<br>тыс.руб. |
| 2  | 0,5                            | 7,5                              |
| 3  | 0,6                            | 7,75                             |
| 4  | 0,7                            | 7,25                             |
| 5  | 0,8                            | 7,4                              |
| 6  | 0,9                            | 7,9                              |
| 7  | 1                              | 8                                |
| 8  | 1,1                            | 8,5                              |
| 9  | 1,2                            | 8,4                              |
| 10 | 1,3                            | 8,35                             |
| 11 | 1,4                            | 8,55                             |
| 12 | 1,5                            | 8,7                              |
| 13 | 1,6                            | 9,1                              |
| 14 | 1,7                            | 8,8                              |

Ставимо курсор у будь-яке гніздо й натискаємо кнопку fx.

1. У категорії «Статистичні» вибираємо функцію КОРРЕЛ.

2. Аргумент «Масив 1» - перший діапазон значень – час роботи верстата: A2:A14.

3. Аргумент «Масив 2» - другий діапазон значень – вартість ремонту: В2:В14. Тиснемо ОК.

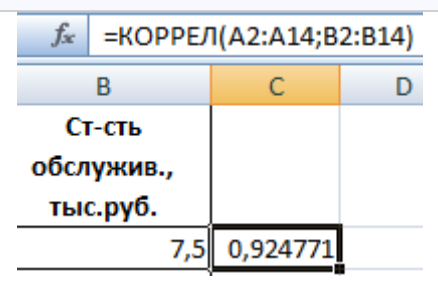

Щоб визначити тип зв'язку, потрібно подивитися абсолютне число коефіцієнта (для кожної сфери діяльності є своя шкала).

Для кореляційного аналізу декількох параметрів (більше 2) зручніше застосовувати «Аналіз даних» (надбудова «Пакет аналізу»). У списку потрібно вибрати кореляцію й позначити масив. Усе.

Отримані коефіцієнти відобразяться в кореляційній матриці. На зразок такої:

|   | А         | В          | С         |
|---|-----------|------------|-----------|
| 1 |           | Столбец 1  | Столбец 2 |
| 2 | Столбец 1 | 1          |           |
| 3 | Столбец 2 | 0,92477117 | 1         |

# КОРЕЛЯЦІЙНО-РЕГРЕСІЙНИЙ АНАЛІ

За практикою ці дві методики часто застосовуються разом. Приклад.

|    | А  | В                    | С                            |
|----|----|----------------------|------------------------------|
| 1  |    | Цена за<br>ед., руб. | Объем<br>продаж,<br>тыс.руб. |
| 2  | n  | х                    | Y                            |
| 3  | 1  | 13                   | 520                          |
| 4  | 2  | 13                   | 550                          |
| 5  | 3  | 15                   | 600                          |
| 6  | 4  | 15                   | 610                          |
| 7  | 5  | 16                   | 620                          |
| 8  | 6  | 21                   | 724                          |
| 9  | 7  | 21                   | 680                          |
| 10 | 8  | 14                   | 300                          |
| 11 | 9  | 40                   | 962                          |
| 12 | 10 | 12                   | 270                          |

1. Будуємо кореляційне поле: «Вставка» - «Діаграма» - «Крапкова діаграма» (дає порівнювати пари). Діапазон значень – усі числові дані таблиці.

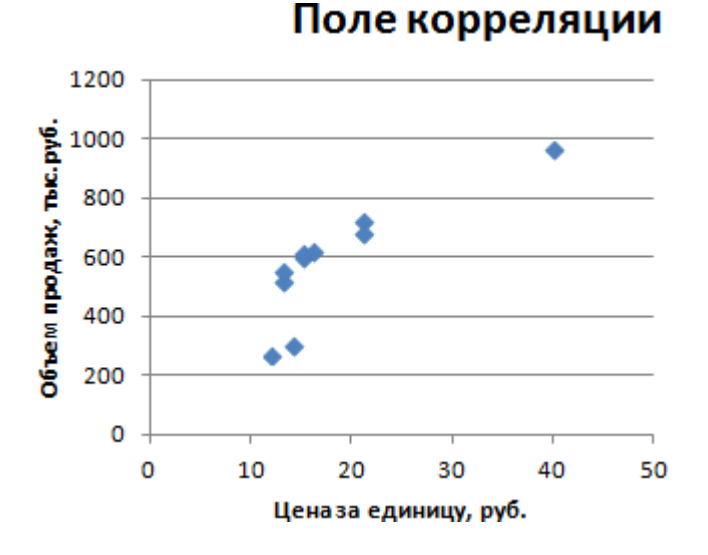

2. Клацаємо лівою кнопкою миші по будь-якій крапці на діаграмі. Потім правою. У меню, що відкрився, вибираємо «Додати лінію тренда».

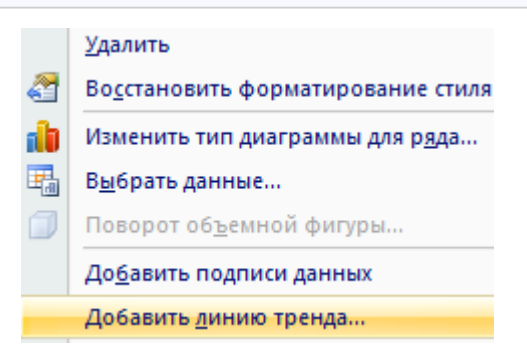

3. Призначаємо параметри для лінії. Тип – «Лінійна». Унизу – «Показати рівняння на діаграмі».

| Тараметры линии тренда | Параметры линии тренда                                |
|------------------------|-------------------------------------------------------|
| Цвет линии             | Построение линии тренда (аппроксимация и сглаживание) |
| Гип линии              | 🦪 🧑 Экспоненциальная                                  |
| Гень                   |                                                       |
|                        | 🔘 Линейная                                            |

4. Тиснемо «Закрити».

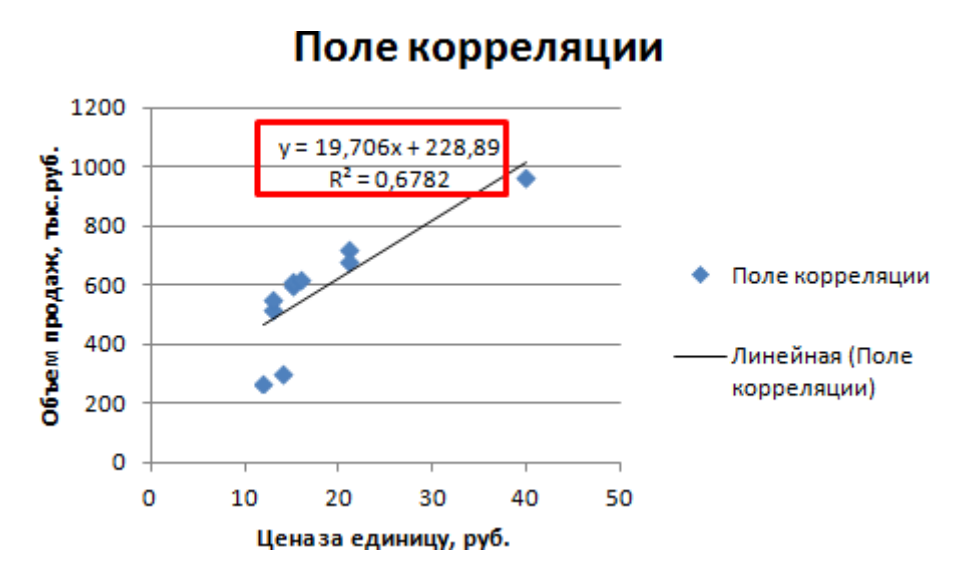

Тепер стали видні й дані регресійного аналізу та її рівняння.

2. Регресійний аналіз в Ехсеl показує вплив одних значень (самостійних, незалежних) на залежну змінну. Приміром, як залежить кількість активного населення від числа підприємств, величини заробітної плати й ін. параметрів. Або: як впливають параметри процесу різання на вихідні показники процесу обробки (сили, знос, шорсткість обробки, тощо).

Результат аналізу дозволяє виділяти пріоритети. і ґрунтуючись на головних факторах, прогнозувати, планувати розвиток процесів обробки.

Регресія буває:

- лінійною (в = a + bx);
- параболічною (у = a + bx + cx<sup>2</sup>);
- експонентною (y = a \* exp(bx));
- статичною (y = a\*xb);
- гіперболічною (у = b/х + а);
- логарифмічною (y = b \* 1n(x) + a);
- показовою (v = a \* bx)

Розглянемо на прикладі побудова регресійної моделі в Excel і інтерпретацію результатів. Виберемо лінійний тип регресії.

Завдання. На 6 підприємствах була проаналізована середньомісячна заробітна плата й кількість співробітників, що звільнилися. Необхідно визначити залежність числа співробітників, що звільнилися, від середньої зарплати.

| 1   | A | В        | С   |
|-----|---|----------|-----|
| 1   |   | К-во ув. | 3/п |
| 2   |   | Y        | x   |
| 3   | 1 | 60       | 100 |
| 4   | 2 | 35       | 150 |
| 5   | 3 | 20       | 200 |
| 6   | 4 | 20       | 250 |
| 7   | 5 | 15       | 300 |
| 8   | 6 | 15       | 350 |
| 120 |   |          |     |

Модель лінійної регресії має такий вигляд:

 $B=a_0+a_1x_1+\ldots+a_\kappa x_\kappa.$ 

де *а* – коефіцієнти регресії, *x<sub>i</sub>* –, що впливають змінні, *i* – число факторів.

У нашому прикладі в якості *Y* виступає показник працівників, що звільнилися. фактор, що впливає, *x* – заробітна плата.

В Excel існують вбудовані функції, за допомогою яких можна розрахувати параметри моделі лінійної регресії. Але швидше це зробить надбудова «Пакет аналізу».

Активуємо потужний аналітичний інструмент:

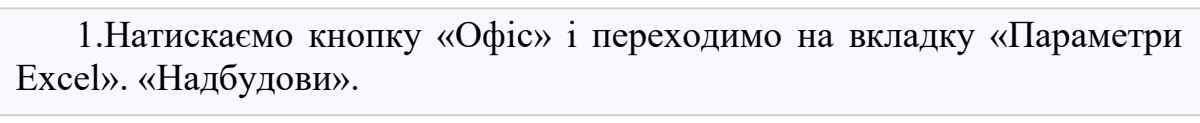

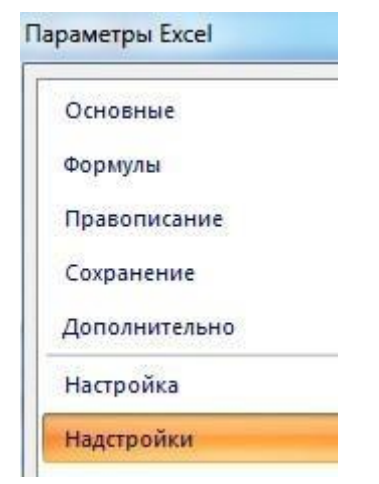

2.Унизу, під списком, що випадає, у поле «Керування» буде напис «Надбудови Excel» (якщо його немає, натисніть на прапорець праворуч і виберіть кнопку «Перейти». Тиснемо.

| правление: | Надстройки Excel | 1.00 | Перейти |
|------------|------------------|------|---------|
|------------|------------------|------|---------|

3.Відкривається список доступних надбудов. Вибираємо «Пакет аналізу» і натискаємо ОК.

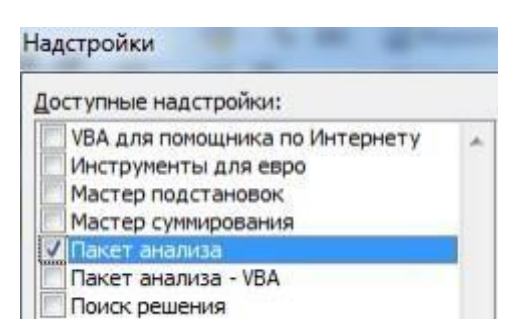

Після активанії налбулова буле лоступна на вклалні «Лані»

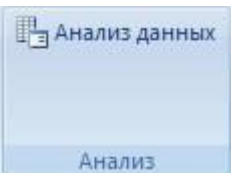

Тепер займемося безпосередньо регресійним аналізом.

| 1.Відкриваємо | меню | інструмента | «Аналіз | даних». | Вибираємо |
|---------------|------|-------------|---------|---------|-----------|
| «Регресія».   |      |             |         |         |           |

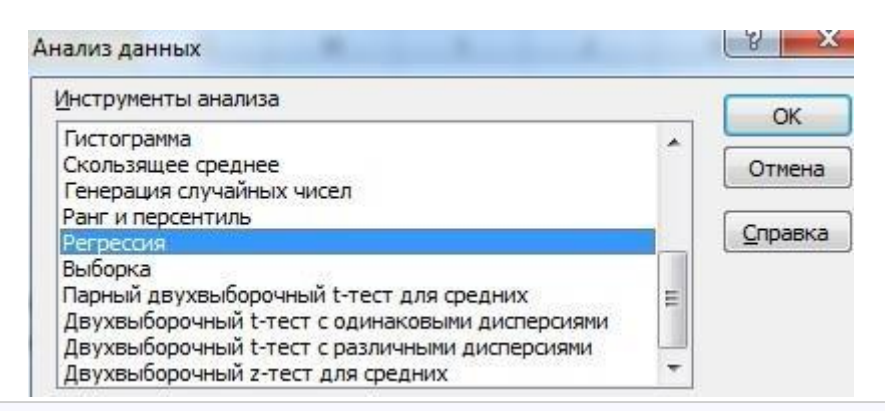

2.Відкриється меню для вибору вхідних значень і параметрів виводу (де відобразити результат). У полях для вихідних даних вказуємо діапазон описуваного параметра (В) фактора, що й впливає на нього (Х). Решта можна й не заповнювати.

| Регрессия                    |                    | S X             |
|------------------------------|--------------------|-----------------|
| Входные данные               |                    | ОК              |
| Входной интервал Y:          | V \$8\$3:\$8\$8    |                 |
| В <u>х</u> одной интервал X: | ▼ \$C\$3:\$C\$8    | Отмена          |
| П Метки                      | 🔲 Константа - ноль | <u>С</u> правка |
| Уровень надежности:          | 95 %               |                 |

3.Після натискання ОК, програма відобразить розрахунки на новому аркуші (можна вибрати інтервал для відображення на поточному аркуші або призначити вивід у нову книгу).

|    | А                       | В            | С           | D            | E           | F        | G     |
|----|-------------------------|--------------|-------------|--------------|-------------|----------|-------|
| 1  | вывод итогов            |              |             |              |             |          |       |
| 3  | Регрессионная стат      | истика       |             |              |             |          |       |
| 4  | Множественный R         | 0,868736918  |             |              |             |          |       |
| 5  | R-квадрат               | 0,754703833  |             |              |             |          |       |
| 6  | Нормированный R-квадрат | 0,693379791  |             |              |             |          |       |
| 7  | Стандартная ошибка      | 9,710083125  |             |              |             |          |       |
| 8  | Наблюдения              | 6            |             |              |             |          |       |
| 10 | Дисперсионный анализ    |              |             |              |             |          |       |
| 11 |                         | df           | SS          | MS           | F           | ачимость | F     |
| 12 | Регрессия               | 1            | 1160,357143 | 1160,357143  | 12,30681818 | 0,024714 |       |
| 13 | Остаток                 | 4            | 377,1428571 | 94,28571429  |             |          |       |
| 14 | Итого                   | 5            | 1537,5      |              |             |          |       |
|    |                         |              | Стандарт    |              |             | Нижние   | Верх  |
| 16 |                         | Коэффициенть | ная ошибка  | t-статистика | Р-Значение  | 95%      | 959   |
| 17 | Ү-пересечение           | 64,14285714  | 11,17212274 | 5,741331225  | 0,004560379 | 33,12407 | 95,1  |
| 18 | Переменная Х 1          | -0,162857143 | 0,046423077 | -3,508107493 | 0,024714164 | -0,29175 | -0,03 |

У першу чергу звертаємо увагу на R-Квадрат і коефіцієнти.

R-Квадрат – коефіцієнт детермінації. У нашому прикладі – 0,755, або 75,5%. Це означає, що розрахункові параметри моделі на 75,5% пояснюють залежність між досліджуваними параметрами. Чим вище коефіцієнт детермінації, тем якісніше модель. Добре – вище 0,8. Погано – менше 0,5 (такий аналіз чи навряд можна вважати резонним). У нашому прикладі – «непогано».

Коефіцієнт 64,1428 показує, яким буде Y, якщо всі змінні в розглянутій моделі будуть рівні 0. Тобто на значення аналізованого параметра впливають і інші фактори, не описані в моделі.

Коефіцієнт -0,16285 показує вагомість змінної *X* на *Y*. Тобто середньомісячна заробітна плата в межах даної моделі впливає на кількість, що звільнилися з вагою -0,16285 (це невеликий ступінь впливу). Знак «-» указує на негативний вплив: чим більше зарплата, тим менше працівників звільнилися.

## 2. Практична частина Розрахунок регресії та коефіцієнта кореляції

1. Обрати варіант виконання завдання за даними експериментальних досліджень процесу торцевого фрезерування плоских поверхонь чистовими торцевими фрезами, оснащеними HTM

2. Виконати розрахунки регресії та коефіцієнта кореляції для залежностей сил різання *P<sub>X</sub>*, *P<sub>Y</sub>*, *P<sub>Z</sub>* від глибини різання *t*.

|           | Подача на зуб | Глибица       | Значення складових $P_X$ , $P_Y$ , $P_Z$ сили різання |                   |                   |                   |           |           |  |
|-----------|---------------|---------------|-------------------------------------------------------|-------------------|-------------------|-------------------|-----------|-----------|--|
| Nº<br>₀/⊐ | Sz,           | різання $t$ , |                                                       | тав               | зідношень         | $P_X/P_Z$ i $P_Y$ | $P_Z$     |           |  |
| 3/П       | мм/зуб        | MM            | Р <sub>х, н</sub>                                     | Р <sub>у, Н</sub> | Р <sub>z, н</sub> | <i>R</i> , н      | $P_X/P_Z$ | $P_Y/P_Z$ |  |
| 1         | 2             | 3             | 4                                                     | 5                 | 6                 | 7                 | 8         | 9         |  |
| 1         | Варіант 1     | 0,02          | 18                                                    | 40                | 21                | 49                | 0,86      | 1,90      |  |
| 2         |               | 0,04          | 15                                                    | 112               | 22                | 115               | 0,68      | 5,09      |  |
| 3         | 0,025         | 0,06          | 21                                                    | 127               | 37                | 134               | 0,66      | 3,43      |  |
| 4         |               | 0,08          | 27                                                    | 125               | 48                | 137               | 0,56      | 2,60      |  |
| 5         |               | 0,10          | 32                                                    | 132               | 48                | 144               | 0,67      | 2,75      |  |
| 6         |               | 0,12          | 35                                                    | 133               | 55                | 148               | 0,64      | 2,42      |  |
| 7         | Варіант 2     | 0,02          | 16                                                    | 44                | 24                | 53                | 0,67      | 1,83      |  |
| 8         |               | 0,04          | 17                                                    | 120               | 26                | 124               | 0,65      | 4,61      |  |
| 9         | 0,032         | 0,06          | 22                                                    | 131               | 37                | 138               | 0,59      | 3,54      |  |
| 10        |               | 0,08          | 29                                                    | 155               | 49                | 165               | 0,59      | 3,16      |  |
| 11        |               | 0,10          | 34                                                    | 188               | 49                | 197               | 0,69      | 3,84      |  |
| 12        |               | 0,12          | 40                                                    | 186               | 62                | 200               | 0,65      | 3,00      |  |
| 13        | Варіант З     | 0,02          | 19                                                    | 36                | 26                | 48                | 0,73      | 1,38      |  |
| 14        |               | 0,04          | 19                                                    | 120               | 23                | 124               | 0,83      | 5,22      |  |
| 15        | 0,04          | 0,06          | 25                                                    | 130               | 41                | 139               | 0,61      | 3,17      |  |

3. Навести графіки, рівняння, зробити висновки.

| 16 | 0,08 | 32 | 157 | 52 | 168 | 0,62 | 3,02 |
|----|------|----|-----|----|-----|------|------|
| 17 | 0,10 | 36 | 190 | 47 | 199 | 0,77 | 4,04 |
| 18 | 0,12 | 42 | 198 | 59 | 211 | 0,71 | 3,36 |

| 19 | Варіант 4 | 0,02 | 17 | 41  | 29 | 53  | 0,59 | 1,41 |
|----|-----------|------|----|-----|----|-----|------|------|
| 20 |           | 0,04 | 19 | 120 | 27 | 123 | 0,7  | 4,44 |
| 21 | 0,05      | 0,06 | 29 | 152 | 44 | 161 | 0,66 | 3,45 |
| 22 |           | 0,08 | 32 | 174 | 54 | 185 | 0,59 | 3,22 |
| 23 |           | 0,10 | 40 | 189 | 56 | 201 | 0,71 | 3,38 |
| 24 |           | 0,12 | 41 | 200 | 62 | 213 | 0,66 | 3,22 |
| 25 | Варіант 5 | 0,02 | 19 | 44  | 33 | 58  | 0,58 | 1,33 |
| 26 |           | 0,04 | 15 | 124 | 33 | 129 | 0,45 | 3,76 |
| 27 | 0,063     | 0,06 | 29 | 141 | 50 | 148 | 0,58 | 2,82 |
| 28 |           | 0,08 | 26 | 168 | 56 | 179 | 0,46 | 3    |
| 29 |           | 0,10 | 42 | 189 | 55 | 201 | 0,76 | 3,44 |
| 30 |           | 0,12 | 44 | 184 | 68 | 201 | 0,65 | 2,71 |
| 31 | Варіант 6 | 0,02 | 18 | 49  | 34 | 62  | 0,53 | 1,44 |
| 32 |           | 0,04 | 21 | 125 | 33 | 131 | 0,64 | 3,79 |
| 33 | 0,08      | 0,06 | 37 | 152 | 50 | 164 | 0,74 | 3,04 |
| 34 |           | 0,08 | 35 | 163 | 62 | 178 | 0,57 | 2,63 |
| 35 |           | 0,10 | 40 | 185 | 61 | 199 | 0,66 | 3,03 |
| 36 |           | 0,12 | 49 | 190 | 68 | 208 | 0,72 | 2,79 |
| 37 | Варіант 7 | 0,02 | 19 | 52  | 38 | 65  | 0,5  | 1,36 |
| 38 |           | 0,04 | 24 | 138 | 35 | 144 | 0,69 | 3,94 |
| 39 | 0,1       | 0,06 | 37 | 160 | 55 | 173 | 0,67 | 2,91 |
| 40 |           | 0,08 | 39 | 176 | 70 | 193 | 0,56 | 2,51 |
| 41 |           | 0,10 | 42 | 179 | 72 | 213 | 0,58 | 2,49 |
| 42 |           | 0,12 | 52 | 192 | 81 | 215 | 0,64 | 2,37 |

| 43 | Варіант 8  | 0,02 | 24 | 52  | 33  | 66  | 0,73 | 1,58 |
|----|------------|------|----|-----|-----|-----|------|------|
| 44 |            | 0,04 | 20 | 149 | 36  | 155 | 0,56 | 4,14 |
| 45 | 0,125      | 0,06 | 38 | 157 | 59  | 172 | 0,64 | 2,66 |
| 46 |            | 0,08 | 39 | 171 | 77  | 192 | 0,51 | 2,22 |
| 47 |            | 0,10 | 51 | 184 | 79  | 207 | 0,65 | 2,33 |
| 48 |            | 0,12 | 55 | 196 | 82  | 219 | 0,67 | 2,39 |
| 49 | Варіант 9  | 0,02 | 27 | 60  | 43  | 79  | 0,63 | 1,4  |
| 50 |            | 0,04 | 21 | 150 | 38  | 156 | 0,55 | 3,95 |
| 51 | 0,16       | 0,06 | 39 | 158 | 63  | 175 | 0,62 | 2,5  |
| 52 |            | 0,08 | 41 | 184 | 78  | 204 | 0,53 | 2,36 |
| 53 |            | 0,10 | 55 | 185 | 79  | 209 | 0,7  | 2,34 |
| 54 |            | 0,12 | 67 | 212 | 91  | 240 | 0,74 | 2,32 |
| 55 | Варіант 10 | 0,02 | 24 | 60  | 43  | 78  | 0,56 | 1,4  |
| 56 |            | 0,04 | 27 | 150 | 58  | 163 | 0,47 | 2,59 |
| 57 | 0,2        | 0,06 | 44 | 155 | 68  | 175 | 0,65 | 2,28 |
| 58 |            | 0,08 | 42 | 182 | 87  | 206 | 0,48 | 2,09 |
| 59 |            | 0,10 | 61 | 193 | 88  | 221 | 0,69 | 2,19 |
| 60 |            | 0,12 | 67 | 204 | 98  | 236 | 0,68 | 2,08 |
| 61 | Варіант 11 | 0,02 | 32 | 63  | 48  | 85  | 0,67 | 1,31 |
| 62 |            | 0,04 | 22 | 131 | 48  | 141 | 0,46 | 2,73 |
| 63 | 0,25       | 0,06 | 44 | 154 | 73  | 176 | 0,6  | 2,11 |
| 64 |            | 0,08 | 42 | 174 | 93  | 202 | 0,45 | 1,87 |
| 65 |            | 0,10 | 65 | 187 | 95  | 220 | 0,68 | 1,97 |
| 66 |            | 0,12 | 72 | 196 | 110 | 236 | 0,65 | 1,78 |
| 67 | Варіант 12 | 0,02 | 33 | 70  | 53  | 94  | 0,62 | 1,32 |
| 68 |            | 0,04 | 26 | 135 | 55  | 148 | 0,47 | 2,45 |
| 69 | 0,315      | 0,06 | 53 | 133 | 75  | 162 | 0,71 | 1,77 |
| 70 |            | 0,08 | 58 | 178 | 98  | 211 | 0,59 | 1,82 |
| 71 |            | 0,10 | 73 | 181 | 104 | 221 | 0,7  | 1,74 |
| 72 |            | 0,12 | 87 | 195 | 116 | 243 | 0,75 | 1,68 |
| 73 | Варіант 13 | 0,02 | 31 | 68  | 57  | 94  | 0,54 | 1,19 |

| 74 |            | 0,04 | 27  | 127 | 50  | 139 | 0,54 | 2,54 |
|----|------------|------|-----|-----|-----|-----|------|------|
| 75 | 0,4        | 0,06 | 59  | 139 | 85  | 173 | 0,69 | 1,64 |
| 76 |            | 0,08 | 60  | 165 | 114 | 209 | 0,53 | 1,45 |
| 77 |            | 0,10 | 72  | 176 | 121 | 225 | 0,6  | 1,45 |
| 78 |            | 0,12 | 95  | 184 | 138 | 249 | 0,69 | 1,33 |
| 79 | Варіант 14 | 0,02 | 32  | 71  | 63  | 100 | 0,51 | 1,12 |
| 80 |            | 0,04 | 26  | 124 | 55  | 138 | 0,47 | 2,25 |
| 81 | 0,5        | 0,06 | 60  | 133 | 104 | 179 | 0,58 | 1,28 |
| 82 |            | 0,08 | 66  | 157 | 138 | 219 | 0,48 | 1,14 |
| 83 |            | 0,10 | 90  | 176 | 142 | 243 | 0,63 | 1,24 |
| 84 |            | 0,12 | 112 | 196 | 170 | 283 | 0,66 | 1,15 |